# LOGGING IN TO YOUR CONFERENCE EMAIL

# Go to the Conference website, www.umcsc.org, hover over "Login" and click on "Email Login"

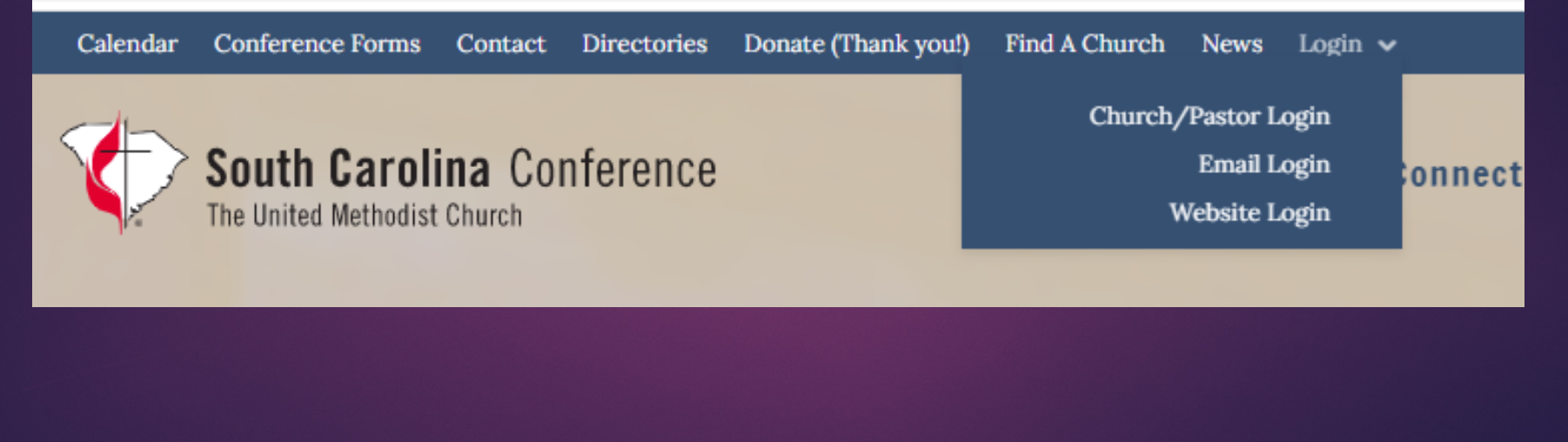

#### Enter your Conference Email address here and click "Next"

| Google                                            |                       |  |
|---------------------------------------------------|-----------------------|--|
| Sign in                                           |                       |  |
| to continue to Gn                                 | nail                  |  |
| Email or phone                                    |                       |  |
| Forgot email?                                     |                       |  |
| Not your computer? Use Guest mode t<br>Learn more | to sign in privately. |  |
| Create account                                    | Next                  |  |
| Learn more                                        | Next                  |  |

#### Enter your password and click "Next"

| Google                |  |
|-----------------------|--|
| Welcome               |  |
| email@umcsc.org       |  |
| Enter your password   |  |
| Show password         |  |
| Forgot password? Next |  |
|                       |  |

## You may see a verification page if 2-Step verification is turned on in your account. If so follow the instructions.

| Google<br>2-Step Verification<br>This extra step shows it's really you trying to sign<br>in<br>( email@umcsc.org ~                                   |  |
|----------------------------------------------------------------------------------------------------|--|
|                                                                                                    |  |
| Check your Motorola Moto Z (2) Play                                                                                                    |  |
| Google sent a notification to your Motorola Moto Z (2) Play.<br>Tap <b>Yes</b> on the notification, then tap <b>20</b> on your phone to<br>continue. |  |
| 20                                                                                                    |  |

## This is a part of the page you will be taken to displaying your Conference email

| M In         | box -              |                   |                            |                       | × 📑           |              |   |   |       |    |      |     |           |        |       |         |        |        |          |     |   |   |  |
|--------------|--------------------|-------------------|----------------------------|-----------------------|---------------|--------------|---|---|-------|----|------|-----|-----------|--------|-------|---------|--------|--------|----------|-----|---|---|--|
| <u>F</u> ile | <u>E</u> dit       | View              | F <u>a</u> vo              | rites                 | <u>T</u> ools | <u>H</u> elp | ŝ |   |       |    |      |     |           |        |       |         |        |        |          |     |   |   |  |
|              | South<br>The Unite | 1 Car<br>ed Metho | <b>olina</b><br>dist Churc | Confe<br><sup>h</sup> | rence         |              |   |   |       |    |      |     |           |        |       |         |        |        |          |     | Ŧ | Q |  |
|              | Ма                 | il •              |                            |                       |               |              |   | • | С     | Mo | re 🔻 |     |           |        |       |         |        |        |          |     |   |   |  |
|              |                    | COM               | POSE                       |                       |               |              |   | ☆ | Email |    |      | Tex | ext of se | ent em | nailT | Text of | f emai | ilText | t of ema | ail |   |   |  |
|              | Inbo               | x                 |                            |                       |               |              |   | 슜 | Email |    |      | Tex | ext of se | ent em | nailT | Text of | f emai | ilText | t of ema | ail |   |   |  |
|              |                    |                   |                            |                       |               |              |   |   |       |    |      |     |           |        |       |         |        |        |          |     |   |   |  |
|              |                    |                   |                            |                       |               |              |   |   |       |    |      |     |           |        |       |         |        |        |          |     |   |   |  |
|              |                    |                   |                            |                       |               |              |   |   |       |    |      |     |           |        |       |         |        |        |          |     |   |   |  |

## To logout, click on the colored circle in the upper right hand corner and choose "Sign out".

| This account is managed by <b>umc</b> a | sc.org. Learn more |  |  |  |  |  |  |  |
|-----------------------------------------|--------------------|--|--|--|--|--|--|--|
| E                                       |                    |  |  |  |  |  |  |  |
| Email User                              | Email User         |  |  |  |  |  |  |  |
| email@umcsc.or                          | g                  |  |  |  |  |  |  |  |
| Manage your Google                      | Account            |  |  |  |  |  |  |  |
| 음+ Add another account                  |                    |  |  |  |  |  |  |  |
| Sign out                                |                    |  |  |  |  |  |  |  |
| Privacy Policy • Terms                  | of Service         |  |  |  |  |  |  |  |